## Создание профиля автора в Академия Google

Для регистрации в системе необходимо наличие активного Google аккаунта. Если у Вас есть Google Аккаунт, то Вы можете приступить к регистрации профиля автора. Если нет, то нужно нажать кнопку «Создать аккаунт».

| G Cospailine axxayrr Google x +<br>← → C | eateaccount?continue=https%3A%2F%2Fscholar.g                                                                                                    | oogle.ru%2Fschhp%3Fhl%3Dru%26a                    | s_sdt%3D0%2C5%26pli%3D1&hl=ru&flov | N 🕶 🌣 | 0 | * |  |
|------------------------------------------|----------------------------------------------------------------------------------------------------|---------------------------------------------------|------------------------------------|-------|---|---|--|
|                                          | Создайте аккаунт Goog<br>создайте аккаунт Goog<br>Фамилия<br>Имя пользователя<br>Можно использовать буквы латинского алфи<br>гочки.<br>Использовать текущий адрес электро | lle<br>@gmail.com<br>заита, цифры и<br>ннюй почты |                                    |       |   |   |  |
|                                          | Пароль Подтверди<br>Пароль должен содержать не менее восьми<br>включать буквы, цифры и специальные симе<br>Показать пароль<br>Войти                                       | ть Один акк<br>знаков, Серви<br>иолы Далее        | аунт – для всех<br>исов Google,    |       |   |   |  |
|                                          | Русский 💌                                                                                                    | Справка                                           | Конфиденциальность Условия         |       |   |   |  |

После успешной регистрации перейти по ссылке <u>https://scholar.google.ru/</u> и открыть «Мой профиль».

| Ġ Создайте аккаунт Google 🗙 🔶 Академия Google | × +    |         |           |              |       |         |  |             |         |
|-----------------------------------------------|--------|---------|-----------|--------------|-------|---------|--|-------------|---------|
| ← → C ( â scholar.google.ru                   |        |         |           |              |       |         |  | \$<br>• 🖪 • | * * 🗿 E |
|                                               |        |         |           |              |       |         |  |             | 0       |
|                                               | CDC    | NEJM    | JAMA      | Lancet       | Cell  | BMJ     |  |             |         |
|                                               | Nature | Science | Elsevier  | Oxford       | Wiley | medRxiv |  |             |         |
|                                               |        |         | Стоя на г | ллечах гиган | тов   |         |  |             |         |
|                                               |        |         |           |              |       |         |  |             |         |

Следующий шаг – Создание профиля (шаг 1: профиль).

| G Co                                                          | оздайте аккаунт Google 🛛 🗙     | 🔶 Академия Google 🛛 🗙                                                                                                    | +                                                                                                   |      |  |  |  |    |   |     |   |     |   |
|---------------------------------------------------------------|--------------------------------|----------------------------------------------------------------------------------------------------|----------------------------------------------------------------------------------------------------|------|--|--|--|----|---|-----|---|-----|---|
| ← → C a scholar.google.ru/citations?view_op=new_profile&hi=ru |                                |                                                                                                    |                                                                                                    |      |  |  |  | 07 | ☆ | 💷 📕 | ٥ | * * | 1 |
| ≡                                                             | Google Академия                |                                                                                                    |                                                                                                    |      |  |  |  |    |   |     |   |     | 0 |
| <b>9</b><br>8                                                 | Профиль<br>Статьи<br>Настройки | Разместите в Академии инфор<br>цитирование своих работ.<br>tamaraborovik74@gmail.com Сиен<br>Имя<br>Полное имя, как оно указано в статья<br>Место работы<br>Пример: профессор математики, МГУ<br>Электронная почта для подтве<br>Пример: коітодогоv@msu.ru<br>Обпасти интересов<br>Пример: топология, турбупентность,<br>Личная страница (необязатель<br>Пример: http://www.msu.ru/-kolmogoro | мацию о себе и отслеживай<br>пъ аккаунт<br>им. Ломоносова<br>ождения<br>ункциональный анализ<br>но) | ийте |  |  |  |    |   |     |   |     |   |

В поле «Имя» вводим полное имя автора. Например, Жарский Иван Михайлович. Наличие транслитерированного варианта имени и фамилии ОБЯЗАТЕЛЬНО! (Zharskii I.) Если у автора есть публикации на белорусском языке, тогда добавляем фамилию на белорусском (Жарскi I. М.).

В результате, поле «Имя» будет выглядеть так: Жарский Иван Михайлович, Жарскі Zharskii L L М., поле «Место работы» вводим В название университета. Сведения в этом поле приводим на русском и английском языках. (Белорусский государственный технологический университет, Belarusian State Technological University). В поле «Электронная почта для подтверждения» вводим адрес электронной почты в домене БГТУ, чтобы профиль автора отображался в результатах

поиска Академии Google по профилю университета (т.е. ......@belstu.by). На эту почту придет письмо с просьбой подтвердить адрес. Перейдите в почту

ПОДТВЕРДИТЬ АДРЕС

БГТУ и нажмите на

В поле «Области интересов» перечисляем через запятую области научных интересов автора. Например: гальванотехника, электродные материалы, кинетика и механизмы электрохимических реакций и др.

Корректно заполнив все поля, нажимаем кнопку «Далее» и переходим ко второму шагу создания профиля (шаг 2: статьи).

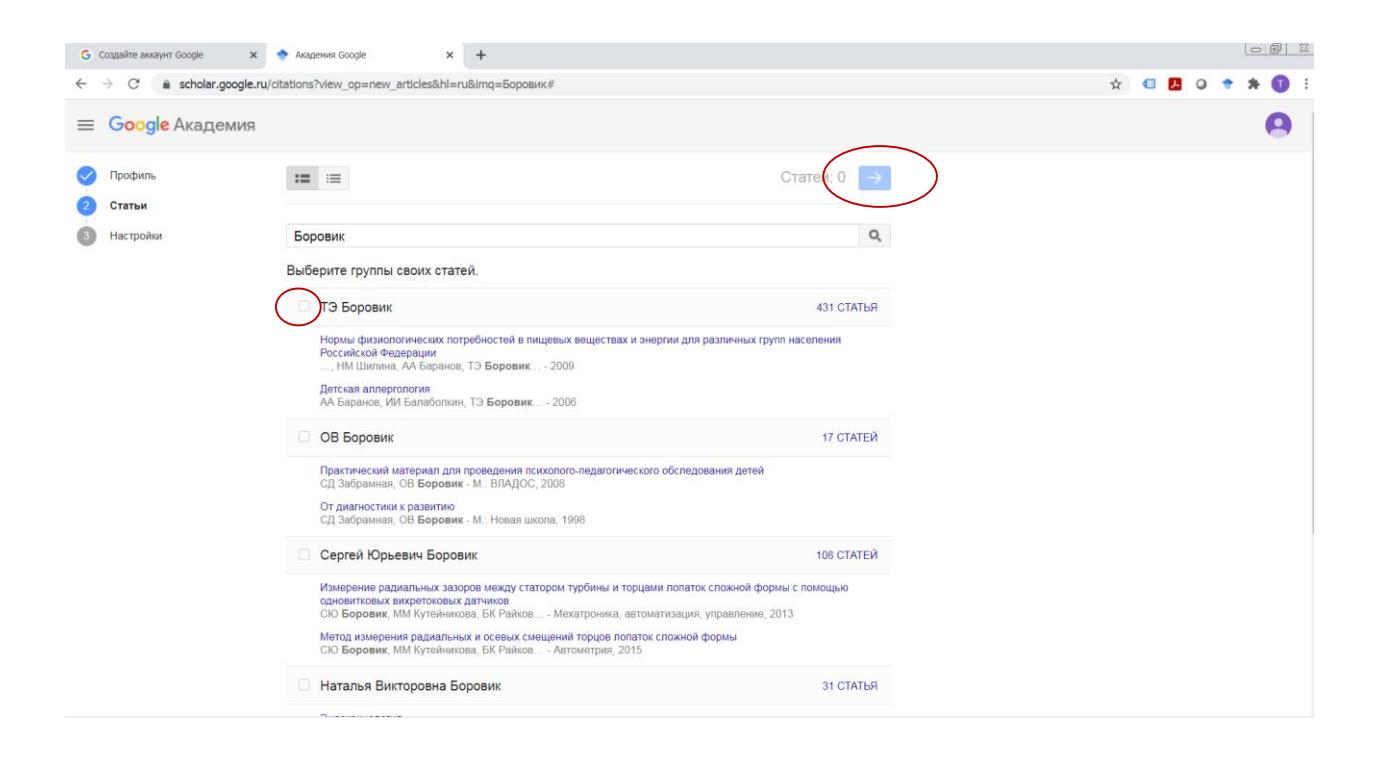

На этой странице Вы увидите группы статей авторов, чьи фамилии похожи на Вашу. Найдя группы своих материалов, отметьте галочкой и нажмите «Добавить все статьи» либо «Показать все статьи» для изучения принадлежности статей автору. После добавления статей в профиль автора их можно, при необходимости, отредактировать либо удалить. Если у Вас есть публикации на английском или другом языке, то в поисковом поле в кавычках необходимо ввести инициалы и фамилию на английском или другом языке. После добавления Ваших материалов в левой части страницы появятся данные о количестве добавленных статей и цитирований. Нажать кнопку «Далее».

Последний шаг «Обновления» (шаг 3: обновления).

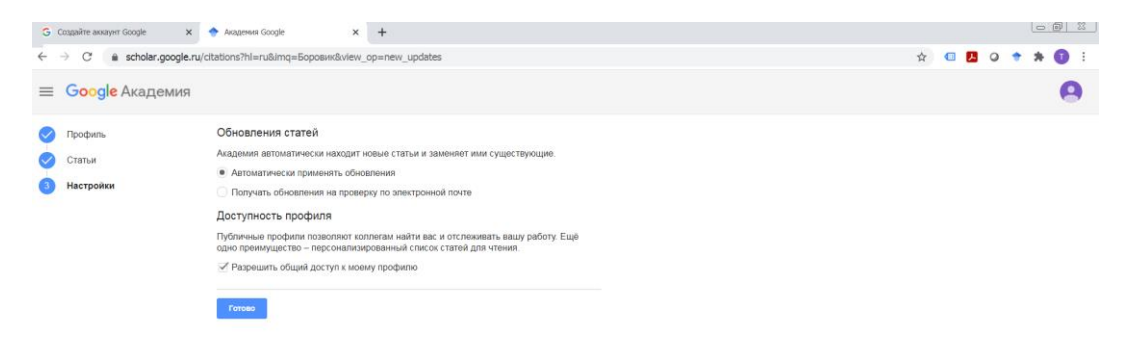

На этом этапе включено автоматическое обновление профиля. При необходимости, можно переключиться на предварительный просмотр вносимых изменений. Затем нажать кнопку «Перейти в мой профиль».

В созданный профиль нужно загрузить фотографию, еще раз проверить список статей и, когда все будет готово, сделать профиль общедоступным. Теперь профиль будет отображаться в результатах поиска Академии Google по Вашему имени.

После создания профиля автор может добавлять наиболее важные, на его взгляд, статьи в свой профиль. Для этого нужно нажать кнопку «Добавить» в параметрах обновления профиля.

Если после добавления всех статей Вы видите несколько одинаковых, можно их объединить. Для этого необходимо их отметить и нажать кнопку **«Объединить»**.

Вы можете задействовать опцию «Создать оповещение». В этом случае Вы будете получать письма по электронной почте, сообщающие об изменениях цитирования интересующей Вас работы. В появившемся окне подтвердите Ваше желание получать уведомления об упоминаниях в документах интересующей Вас работы, нажав на кнопку «Создать оповещение».

По возникающим вопросам обращайтесь в научно-информационный отдел библиотеки, пишите <u>bibl@belstu.by</u>.